# Figure - Bug #116725

测试 Test-IT # 110961 (New): V2.0功能测试

测试 Test-IT # 111051 (New): AF-V2.0-Launcher/SystemUI-通知中心

# 【IOVISSUE-4644】【AF】【VX1】【EVT2】【通知中心】打开任意应用后,点击通知中心下的"前往通知 设置",屏幕左侧会闪一下

2023-03-04 16:07 - CDTS\_Test 吴诗雨

| Status:          | CLOSED             | Start date:       | 2023-03-04                              |        |
|------------------|--------------------|-------------------|-----------------------------------------|--------|
| Priority:        | Normal             | Due date:         |                                         |        |
| Assignee:        | 物联网项目组-RD3_CDTS 周飞 | % Done:           | 0%                                      |        |
| Category:        | BSP                | Estimated time:   | 0.00 hour                               |        |
| Target version:  | 依赖客户及其供应商问题List    |                   |                                         |        |
| Need_Info:       |                    | Found Version:    | FlatBuild_HH_MCE_FSE.M.D.user.01.00.C10 | 1.2023 |
| Resolution:      |                    | Degrated:         |                                         |        |
| Severity:        | Minor              | Verified Version: |                                         |        |
| Reproducibility: | Every time         | Fixed Version:    |                                         |        |
| Test Type:       | ST                 | Root cause:       |                                         |        |
| Description      |                    |                   |                                         |        |
|                  |                    |                   |                                         |        |

## 【前提条件】

1、设备正常启动

# 【测试步骤】

- 1、打开任意一个应用
- 2、下划打开通知中心
- 3、点击"前往通知设置"
- 4、观察显示情况

## 【预期结果】

4、直接显示设置界面,无异常

### 【实际结果】

4、屏幕最左侧会闪一下

### 【复现率】

3/3

### History

#### #1 - 2023-03-09 13:52 - CD FW 曹覃刚

- Category changed from CD-FW to BSP

- Status changed from New to ASSIGNED

- Assignee changed from CD FW 曹覃刚 to System 组-RD3\_CDTS 蒋富雄

## Hi 富雄

如今天沟通,屏幕边缘存在漏光闪屏的现象,表现如下 1.仅VX1的屏幕发生,VC1的屏幕不发生 2.录屏中和投屏中的画面不存在此问题 3.前一个应用背景是白色或者亮色的情况下,比较明显 应该是硬件屏幕的原因,请帮助分析,谢谢 #2 - 2023-03-09 15:40 - CD BSP-杜磊

- Subject changed from 【AF】【EVT2】【通知中心】打开任意应用后,点击通知中心下的"前往通知设置",屏幕左侧会闪一下to 【AF】【VX1】 【EVT2】【通知中心】打开任意应用后,点击通知中心下的"前往通知设置",屏幕左侧会闪一下

#3 - 2023-03-22 18:51 - CD BSP-杜磊 - Severity changed from Normal to Minor

客户上一代量产车型的屏幕,更改屏幕参数可能性很小,保持当前状态,降低优先级

#4 - 2023-03-23 14:34 - CDTS\_TEST 王成 - Assignee changed from System 组-RD3\_CDTS 蒋富雄 to CD BSP-杜磊

向客户反馈屏幕问题,并在820A上确认问题是否也有

#5 - 2023-04-03 21:12 - CD BSP-杜磊

- Status changed from ASSIGNED to NEED\_INFO
- Assignee changed from CD BSP- 杜磊 to 移动测试一组\_CDTS 刘强

#6 - 2023-04-04 16:58 - CD BSP-杜磊

- Target version set to 依赖客户及其供应商问题List

#7 - 2023-04-04 17:56 - 移动测试一组\_CDTS 刘强 - Assignee changed from 移动测试一组\_CDTS 刘强 to CD BSP-杜磊

820A 不复现

#8 - 2023-04-14 19:35 - CD BSP-杜磊 - Assignee changed from CD BSP-*杜磊* to 物联网项目组-RD3\_CDTS 周飞

#9-2023-04-18 15:36 - 物联网测试组\_TSCD 王维

#### 关联jira票号4644

#10 - 2023-06-01 14:21 - CDTS\_TEST 王成

- Subject changed from 【AF】【VX1】【EVT2】【通知中心】打开任意应用后,点击通知中心下的"前往通知设置",屏幕左侧会闪一下to 【IOVISSUE-4644】【AF】【VX1】【EVT2】【通知中心】打开任意应用后,点击通知中心下的"前往通知设置",屏幕左侧会闪一下

#11 - 2023-06-02 18:05 - CD TEST-方永红 - Status changed from NEED\_INFO to RESOLVED

#12 - 2023-06-02 18:05 - CD TEST-**方永红** 

- Status changed from RESOLVED to VERIFIED

#13 - 2023-06-02 18:05 - CD TEST-方永红

- Status changed from VERIFIED to CLOSED

| Files               |         |            |               |
|---------------------|---------|------------|---------------|
| 20230304-160550.mp4 | 2.97 MB | 2023-03-04 | CDTS_Test 吴诗雨 |
| 20230304-160705.jpg | 190 KB  | 2023-03-04 | CDTS_Test 吴诗雨 |